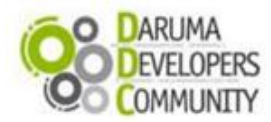

Suporte ao Desenvolvedor: 0800 770 332 0 www.desenvolvedoresdaruma.com.br

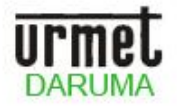

# STK (Start Kit DARUMA)

### Utilizando conversor Serial/Ethernet com Mini-Impressora DR600/DR700.

Neste STK mostraremos como comunicar com o conversor Serial/Ethernet e instalar o driver Genérico Somente Texto com a impressora DR600/DR700, no Windows.

Premissas:

- 1. Ter uma mini-impressora modelo DR600/DR700 que não possua conexão Ethernet mais que possua a porta serial.
- 2. Um computador com Windows XP, Windows Seven ou Windows Vista instalado.
- 3. Ter conversor Serial/Ethernet com pilha TCP/IP integrado.
- 4. Possuir um cabo de rede normal (não utilizar cabo crossover).

### Este STK divide-se em 4 partes:

- 1. Configurando o IP do conversor em um computador local.
- 2. Amarrando o conversor a um IP do Servidor DHCP.
- 3. Como instalar a DR600/DR700 com o driver Genérico Somente Texto.
- 4. Como configurar o Genérico Somente Texto.

### 1. Configurando o IP do conversor em um computador local.

1.1 Para configurar e efetuar testes, utilizamos um conversor da marca Comm5 (<u>www.comm5.com.br</u>), onde poderá também ser utilizada outra marca da preferencia, onde obrigatoriamente deverá possuir a comunicação Serial/Ethernet. Primeiramente você deverá conectar uma ponta do cabo de rede em seu computador e a outra ponta do cabo em seu conversor.

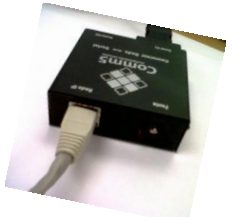

- 1.2 O IP do conversor vem informado no Manual ou na Caixa onde foi enviado. O conversor utilizado para testes veio configurado com o IP 192.168.0.103. (Este endereço IP é de Fabrica para que você acesse ao conversor e configure ele pela primeira vez)
- 1.3 Para Configurarmos e Acessarmos ao conversor, teremos que configurar nosso endereço de IP de nosso computador, dentro da mesma família de IP dele. Para isso, ir até o Painel de Controle / Central de Rede e Compartilhamento / Conexão Local / Propriedades / Protocolo TCP/IP Versão 4 (TCP/IP V4) / Propriedades / Colocar o Endereço de IP com o final de 001 a 254 (em nosso caso, exceto o IP do conversor, final 103), um IP que você pode usar no seu computador é este aqui que uso abaixo, final 102.

| Propriedades de Protocolo TCP/IP Versão 4 (TCP/IPv4)                                                                                                    |                                        |  |  |  |  |
|----------------------------------------------------------------------------------------------------|----------------------------------------|--|--|--|--|
| Geral                                                                                                    |                                        |  |  |  |  |
| As configurações IP podem ser atribuídas automaticamente se a rede<br>oferecer suporte a esse recurso. Caso contrário, você precisa solicitar<br>ao administrador de rede as configurações IP adequadas. |                                        |  |  |  |  |
| Obter um endereço IP automatica                                                                                                    | 🔘 Obter um endereço IP automaticamente |  |  |  |  |
| O Usar o seguinte endereço IP:                                                                                                    |                                        |  |  |  |  |
| Endereço IP: 🔶                                                                                                    | 192.168.0.102                          |  |  |  |  |
| Máscara de sub-rede:                                                                                                    | 255.255.255.0                          |  |  |  |  |
| Gateway padrão:                                                                                                    |                                        |  |  |  |  |

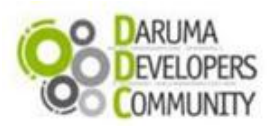

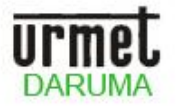

1.4 Para executar o passo a passo vamos abrir o browser de sua preferencia (Internet Explorer, Google Chrome ou Mozilla Firefox, por exemplo), digitar o endereço do conversor e entrar com o usuário (admin) e senha (admin) na tela que será mostrada:

| Segurança do Wir                                                                                                    | ndows 💌                                                  |  |  |
|----------------------------------------------------------------------------------------------------|----------------------------------------------------------|--|--|
| O servidor 192.                                                                                                    | 168.0.103 em . requer um nome de usuário e uma senha.    |  |  |
| Aviso: este servidor está solicitando o envio do nome de usuário e da<br>senha de um modo sem segurança (autenticação básica, sem conexão<br>segura). |                                                          |  |  |
|                                                                                                    | Nome de usuário<br>Senha<br>C Lembrar minhas credenciais |  |  |
|                                                                                                    | OK Cancelar                                              |  |  |

1.5 Após o login, escolher em qual porta ira trabalhar, Serial 1(4001) ou Serial 2(4002) e também definir a velocidade de comunicação. OBS do Fabricante: Este módulo não está capacitado a servir mais do que duas maquinas da rede por vez, uma em cada porta IP do módulo 25-TCP (4001 e 4002).

| - (                        | The A loss in case 4 and |           |
|----------------------------|--------------------------|-----------|
| Comm5                      |                          |           |
| Rede   Serial 1   Serial 2 | Administração            |           |
|                            | Velocidade:              | 9600 💌    |
|                            | Bits de dados:           | 8 🕶       |
|                            | Paridade:                | Nenhuma 🔻 |
|                            | Stop bits:               | 1 -       |
|                            | Controle de Fluxo:       | Nenhum -  |
|                            | Usar NVT (RFC)           | 2217)     |
|                            | Desativar buffers        |           |
|                            | Modo Cliente             |           |
|                            | Endereço do Servido      | a:        |
|                            | Porta:                   | 4001      |
|                            | Caluar                   | Casaalar  |

1.6 Ir até o menu **Administração** e **Reiniciar.** Terminada a configuração, agora é só **c**onectar o cabo serial entre a Impressora e o conversor para efetuarmos os testes de instalação.

| Comm5                           |                                                             |
|---------------------------------|-------------------------------------------------------------|
| Rede   Serial 1   Serial 2   Ad | ministração                                                 |
|                                 | Versão: 1.18<br>Usuário: admin<br>Senha:<br>Salvar Cancelar |
|                                 | Resetar para configuração de fábrica Reiniciar              |

Caso for efetuar a configuração novamente, deverá resetar o conversor com a ajuda de um clips na parte inferior do mesmo.

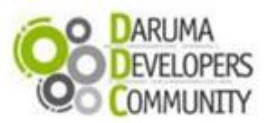

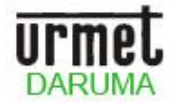

### 2. Amarrando o conversor a um IP do Servidor DHCP.

2.1 – Executar novamente os passos de 1.1 até 1.3. Ir até a opção Rede e deixar Usar DHCP habilitado.

| C ( http://192.168.0.103/            |                        | ,                 | × |
|--------------------------------------|------------------------|-------------------|---|
| Comm5                                |                        |                   |   |
| Rede   Serial 1   Serial 2   Adminis | tração                 |                   |   |
|                                      | Hostname:              | Comm5             |   |
|                                      | $\checkmark$           | Usar DHCP         |   |
|                                      | Endereço IP:           | 192.168.0.103     |   |
|                                      | Máscara:               | 255.255.255.0     |   |
|                                      | Gateway:               | 192.168.0.1       |   |
|                                      | DNS Primário:          | 0.0.0.0           |   |
|                                      | DNS Secundário:        | 0.0.0.0           |   |
|                                      | Endereço MAC:          | 00:1C:70:00:22:66 |   |
|                                      | <u>Opções Avançada</u> | <u>.</u>          |   |
|                                      | Salvar                 | Cancelar          |   |

2.2 - Após isso, deverá escolher em qual porta ira trabalhar, **Serial 1**(4001) ou **Serial 2**(4002), definir a **Velocidade** de comunicação, escolher a opção **Modo Cliente** e acrescentar o **Endereço do Servidor.** 

| a http://192.106.0.105/    |                     |                  |
|----------------------------|---------------------|------------------|
| Comm5                      |                     |                  |
| Rede   Serial 1   Serial 2 | 2   Administração   |                  |
|                            | Velocidade:         | 9600 -           |
|                            | Bits de dados:      | 8 👻              |
|                            | Paridade:           | Nenhuma 👻        |
|                            | Stop bits:          | 1 •              |
|                            | Controle de Fluxo:  | Nenhum 👻         |
|                            | Usar NVT (RFC)      | 2217)            |
|                            | Desativar buffers   |                  |
|                            | Modo Cliente        |                  |
|                            | Endereço do Servido | r: 192.168.0.101 |
|                            |                     |                  |

2.3 - Ir até o menu **Administração** e clicar em **Reiniciar.** Terminada a configuração, agora é só **c**onectar o cabo serial entre a Impressora e o conversor para efetuarmos os testes de instalação.

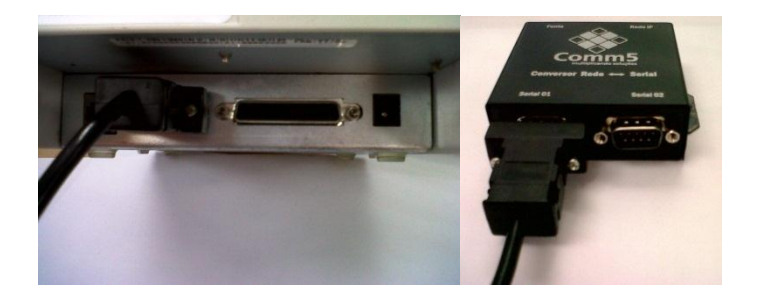

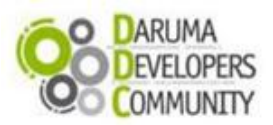

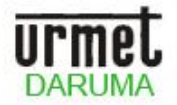

## 3 Como Instalar a DR600/DR700 com o driver Genérico Somente texto

3.1 - No menu Iniciar >> Dispositivos e Impressoras, clique com o direito do mouse, em qualquer ponto em branco da tela e escolha a opção **Adicionar Impressora**.

3.2 - Irá aparecer uma tela, com de configuração, Clique na opção Adicionar uma Impressora Local de rede, sem fio ou Bluetooth, em seguida será aberta a seguinte tela:

| rocurando impressoras disp | ooníveis |
|----------------------------|----------|
| Nome da Impressora         | Endereço |
|                            |          |
|                            |          |
|                            |          |
|                            |          |
|                            |          |
|                            |          |

3.3 - Clique em A impressora que desejo não esta na lista.

3.4 - Selecione nesta próxima tela a opção Adicionar uma impressora usando endereço TCP/IP ou nome de host e clique em Avançar

| G | Adicionar Impressora                                                                                     |
|---|----------------------------------------------------------------------------------------------------|
|   | Localizar uma impressora pelo nome ou endereço TCP/IP                                                    |
|   | Selecionar uma impressora compartilhada pelo nome  Procurar.                                             |
|   | Exemple: \\nome_computador\nome_impressora.ou<br>http://nome_computador/printers/nome_impressora/printer |
|   | e Adicionar uma impressora usando um endereço TCP/IP ou nome de host<br>Adicionar impressora Bluetooth   |
|   |                                                                                                    |
|   |                                                                                                    |
|   | Avançar Cancelar                                                                                         |

3.5 - Na próxima janela que será aberta, no campo **Tipo de dispositivo** selecione a opção **Dispositivo TCP/IP**, em **Nome do host ou endereço IP** digite o IP que a impressora DR600 esta, o campo **Nome da porta** é preenchido automaticamente, mas você pode alterar para o nome que deseja.

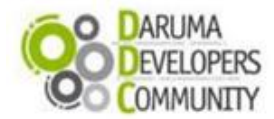

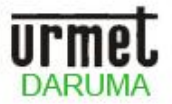

| 🚱 🖶 Adicionar Impressora     | <b>—</b> ×—                                  |
|------------------------------|----------------------------------------------|
| Digitar o nome de host       | ou endereço IP da impressora                 |
| Tipo de dispositivo:         | Dispositivo TCP/IP 🔹                         |
| Nome do host ou endereço IP: | 192.168.0.103                                |
| Nome da porta:               | 192.168.0.103_DR600                          |
| Consultar a impressora e sel | ecionar automaticamente o driver a ser usado |
|                              |                                              |
|                              |                                              |
|                              |                                              |
|                              |                                              |
|                              | Avançar Cancelar                             |

3.6 - Após o Windows detectar a porta TCP/IP que criamos no passo anterior, irá aparecer uma tela pedindo mais informações sobre ela, selecione a opção **Personalizado** e clique em **Configurações**.

| Suo necessaria                                                                              | as mais informações sobre a porta                                                                                                    |
|---------------------------------------------------------------------------------------------|----------------------------------------------------------------------------------------------------|
| O dispositivo nã                                                                            | o foi encontrado na rede. Certifique-se de que:                                                                                                    |
| 1. O dispositivo                                                                            | está ligado.                                                                                                    |
| 2. A rede está co                                                                           | onectada.                                                                                                    |
| 3. O dispositivo                                                                            | está corretamente configurado.                                                                                                    |
| <ol> <li>4. O endereço n</li> </ol>                                                         | la pagina anterior esta correto.                                                                                                    |
|                                                                                             |                                                                                                    |
| Caso ache que o<br>o endereço e exe<br>selecione o tipo                                     | <ul> <li>pendereço não está correto, clique em 'Voltar' para retornar à página anterior. Corrij<br/>ceute outra pesquisa na rede. Caso tenha certeza de que o endereço está correto,<br/>de dispositivo abaixo.</li> </ul>             |
| Caso ache que o<br>o endereço e exe<br>selecione o tipo<br>Tipo de dispos                   | <ul> <li>pendereço não está correto, clique em 'Voltar' para retormar à página anterior. Corrij<br/>curte outra pesquisa na rede. Caso tenha certeza de que o endereço está correto,<br/>de dispositivo abaixo.</li> </ul>             |
| Caso ache que o<br>o endereço e exe<br>selecione o tipo<br>Tipo de dispos<br><u>P</u> adrão | o endereço não está correto, clique em 'Voltar' para retornar à página anterior. Corrij<br>cucte outra pequisa na rede. Caso tenha certeza de que o endereço está correto,<br>de dispositivo abaixo.<br>ititvo<br>Generic Network Card |

3.7 - Será exibida a tela para configurar a porta criada, altere o campo **Número da Porta** para 4001 e clique em **OK** e depois em **Avançar** 

| onfigurar o Monitor de Porta          | TCP/IP Padrão       |
|---------------------------------------|---------------------|
| Configurações de Porta                |                     |
| Nome da Porta:                        | 192.168.0.103_DR600 |
| Nome da Impressora ou<br>Endereço IP: | 192.168.0.103       |
| Protocolo                             |                     |
| Raw                                   | © LPR               |
| Configurações RAW                     |                     |
| Número da Porta:                      | 4001                |

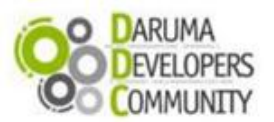

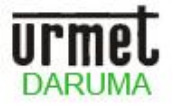

3.8 – Na tela de instalação do driver de impressora, selecione o fabricante **Generic**, impressora **Generic / Text Only** e clique em **Avançar** 

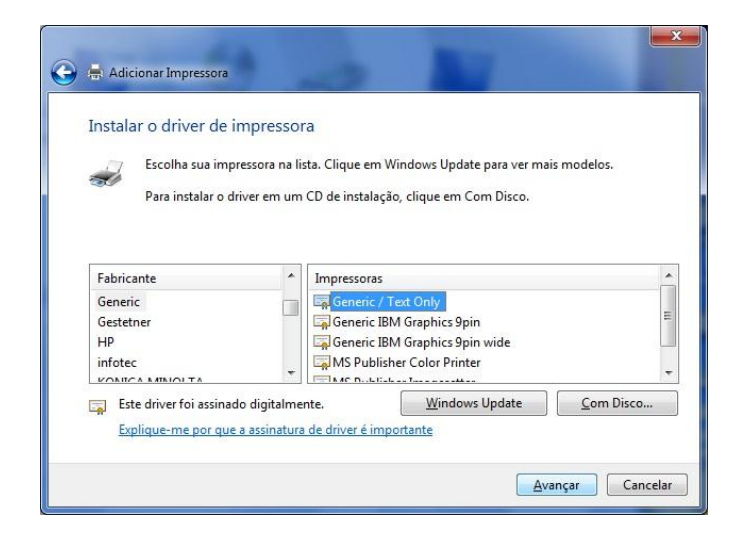

3.9 – Na próxima tela digite o nome que deseja colocar na impressora e clique em **Avançar** 

| G | 🖶 Adicionar Impressora      | a church francesco france hange   | X |
|---|-----------------------------|-----------------------------------|---|
|   | Digitar o nome de ur        | na impressora                     |   |
|   | Impressora:                 | DR600                             |   |
|   | A impressora será instalada | com o driver Generic / Text Only. |   |

3.10 – Como estamos trabalhando com uma impressora Ethernet, você pode selecionar a opção **Não compartilhar** esta impressora e clique em Avançar

| Adicionar Impressora                                                                                                 |                                                                                                    |
|----------------------------------------------------------------------------------------------------|----------------------------------------------------------------------------------------------------|
| Compartilhamento d                                                                                                   | e Impressora                                                                                                    |
| C                                                                                                    |                                                                                                    |
| nome sugerido ou digitar u                                                                                           | ir esta impressora, forneça um nome de compartinamento. Voce pode usar<br>im novo. O nome de compartilhamento será visível a outros usuários da redi |
|                                                                                                    |                                                                                                    |
|                                                                                                    |                                                                                                    |
| Não compartilhar esta ir                                                                                             | mpressora                                                                                                    |
| Não compartilhar esta in Compartilhar a impresso                                                                     | mpressora<br>ora para que outras pessoas na rede possam localizá-la e usá-la                                                                         |
| <ul> <li>Não compartilhar esta in</li> <li>Compartilhar a impresso</li> <li>Nome de<br/>compartilhamento:</li> </ul> | mpressora<br>ora para que outras pessoas na rede possam localizá-la e usá-la                                                                         |
| Não compartilhar esta in<br>Compartilhar a impresso<br>Nome de<br>compartilhamento:<br>Local:                        | mpressora<br>ora para que outras pessoas na rede possam localizá-la e usá-la                                                                         |

3.11 – Na próxima tela mostrada você pode selecionar se a impressora instalada será a impressora padrão utilizada pelo Windows, para finalizar clique em **Concluir**. Pronto, a impressora DR600/DR700 já esta instalado como uma impressora genérica no Windows!

![](_page_6_Picture_0.jpeg)

![](_page_6_Picture_2.jpeg)

### 4 Como configurar o Genérico Somente texto.

4.1 - Localize o ícone da impressora genérica que acabamos de instalar, clique com o botão direito do mouse e escolha a opção **preferências de impressão**.

4.2 - Nesta tela, escolha a aba **papel e qualidade** e clique na seta que expande exibindo dessa forma a lista de opções, conforme tela a seguir e escolha **cortar a folha** e clique em **OK**.

| 🖶 Preferências de impres | são de Generic / Text Only                           | × |
|--------------------------|------------------------------------------------------|---|
| Layout Papel/Qualidade   |                                                      |   |
| Seleção de Bandejas      |                                                      |   |
| Fonte de Papel:          | Seleção Automática                                   |   |
|                          | Seleção Automática<br>Cont. alimentação - sem quebra |   |
|                          | Cortar a folha                                       |   |
|                          | Cont. alimentação - com quebra                       |   |
|                          |                                                      |   |

### Controlando o salto de linhas:

Na guia Comandos da Impressoras utilizando o comando **<1B> C<05>** em Iniciar trabalho de impressão estamos configurando a impressora para pular 5 linhas podemos controlar o salto de linhas colocando o numero que for necessário, no exemplo foi colocado 5 mas pode ser qualquer numero por exemplo: 10, 08, 12.

### Acionando a guilhotina após a finalização da impressão:

Caso a impressora tenha guilhotina podemos usar o comando <1B>m no campo Finalizar Trabalho de Impressão pois no momento que acabar a impressão conforme a configuração do salto de linhas ela irá cortar o papel.

| 🖶 Propriedades de Generic / Text Only 🥃       |                                                                                               |                |                        |                       |                  |
|-----------------------------------------------|-----------------------------------------------------------------------------------------------|----------------|------------------------|-----------------------|------------------|
| Geral                                         | Compartilhamento                                                                              | Portas         | Avançado               | Gerenci               | amento de Cores  |
| Segurança                                     | Configurações do D                                                                            | ispositivo     | Comandos de in         | pressora              | Seleção de fonte |
| Iniciar<br>Finalizar<br>Seleção<br>Seleção da | trabalho de impressão<br>trabalho de impressão<br>do tamanho do papel<br>alimentação do papel | <1B>C<(        | 05>                    |                       |                  |
| Margens não imprimíveis                       |                                                                                               |                |                        |                       |                  |
| Esquero<br>Direita                            | da 0 Supe                                                                                     | rior 0<br>or 0 | Unidad<br>© 0,<br>© 0, | les<br>254 mm<br>1 mm |                  |

Clique em **aplicar** e **OK**, na sequência faça novo teste de impressão, se parar o avanço na posição correta para o corte então processo concluído. Caso ainda sobre muito papel, veja como configurar o tamanho da página Apêndice A que se encontra no final deste STK.

![](_page_7_Picture_0.jpeg)

Suporte ao Desenvolvedor: 0800 770 332 0 www.desenvolvedoresdaruma.com.br

![](_page_7_Picture_2.jpeg)

## **APÊNDICE A**

#### Como criar um novo formulário de papel com medidas especificas:

Existem programas específicos que não podem cortar o papel ou terminar a impressão juntamente com a finalização do texto, acarretando na impressão da pagina A4 inteira (inclusive as partes em branco da folha).

Para controlar esta área de impressão do papel você poderá utilizar o recurso de criação de um novo formulário de papel, para fazer isto siga atentamente os passos abaixo:

#### Acesse Iniciar > Painel de controle > Ferramentas Administrativas.

Ao abrir a tela de "Ferramentas Administrativas" clique em "Gerenciamento de Impressão".

| 🕞 Gerenciamento de Impressão |                   |  |                         |   |
|------------------------------|-------------------|--|-------------------------|---|
| Arquivo Ação Exibir Ajuda    |                   |  |                         |   |
| 🗢 🌳 🖄 📰 😖 👔 🗊                |                   |  |                         |   |
| 🕞 Gerenciamento de Impressão | Nome              |  | Ações                   |   |
| Filtros Personalizados       | 📱 SemNome (local) |  | Servidores de Impressão | • |
| SemNome (local)              |                   |  | Mais Ações              | • |
| Impressoras Implantadas      |                   |  |                         |   |
|                              |                   |  |                         |   |
|                              |                   |  |                         |   |
|                              |                   |  |                         |   |
|                              |                   |  |                         |   |
|                              |                   |  |                         |   |
|                              |                   |  |                         |   |

Clique em **Servidores de Impressão**, depois com o botão direito do mouse clique em **Formularios** e na listagem selecione: **Gerenciar Formularios** .

Em seguida marque a opção Criar um novo formulario.

![](_page_7_Picture_12.jpeg)

Coloque um nome de sua de preferência clique em salvar, e selecione as medidas para o novo formulario:

| annannio c | io papei: | Margens da | area de imp | ressao:   |        |
|------------|-----------|------------|-------------|-----------|--------|
| argura:    | 8cm       | Esquerda:  | 0,00cm      | Superior: | 0,00cm |
| ltura:     | 10cm      | Direita:   | 0,00cm      | Inferior: | 0,00cm |
|            |           |            |             |           |        |

Clique em Aplicar e/ou em OK para finalizar a criação de sua página.

Agora precisamos configurar o driver da impressora para que ela possa trabalhar com o formulario criado.

![](_page_8_Picture_0.jpeg)

![](_page_8_Picture_2.jpeg)

## Vá em Iniciar > Dispositivos e Impressoras.

Clique com o botão direito sobre o icone da impressora trabalhada, em seguida **Propriedades da impressora**. Clique no botão **Preferências**, que abrirá a seguinte janela:

| Preferências de impressão de Generic / T                                                                                                    | ext Only                        |
|----------------------------------------------------------------------------------------------------|---------------------------------|
| Layout Papel/Qualidade<br>Orjentação:<br>▲ Retrato<br>Ordem das Páginas:<br>De Frente para Trás<br>Formato de Página<br>Páginas por Folha<br>1 ▼ |                                 |
| Desgnhar Bordas                                                                                                    |                                 |
|                                                                                                    | Avançado<br>OK Cancelar Aplicar |

Clique em "Avançado", e ao abrir a janela, escolha o papel que criamos no inicio. Pronto! O driver da impressora trabalhará com o papel selecionado.

### No caso de dúvidas faça contato com nossa equipe de integração e desenvolvimento:

Ligação Gratuita: 0800 770 3320

#### E-mails:

ddc.suporte@daruma.com.br, suporte.ddc@daruma.com.br, desenvolvedores.suporte@daruma.com.br, suporte.desenvolvedores@daruma.com.br, desenvolvedores.daruma@daruma.com.br, suporte@daruma.com.br, suporte.alexandre@daruma.com.br, claudenir@daruma.com.br

### Skypes:

ddc\_suporte\_daruma, suporte\_ddc\_daruma, desenvolvedores\_suporte\_daruma, suporte\_desenvolvedores\_daruma, desenvolvedores\_daruma, suporte\_alexandre\_daruma, claudenir\_andrade